# PASO A PASO BECA UDEM

# **RECOMENDACIONES:**

1. Todos los documentos deberán estar guardados como PDF y pesar máximo 5Mb.

2. No dejar respuestas en blanco, en caso de no tener respuesta a alguna pregunta, favor de:
 a) cuando la respuesta es con letras teclear NA.
 B) cuando la respuesta es con número teclear 00.

3. No utilizar símbolos, porcentajes o signos, solo utilizar letras y números.

4. Cuando se solicite imprimir PDF, firmar y anexar documento, solo adjunte la última hoja con las firmas.

5. Cada link acepta un solo archivo, por lo tanto si se solicita dos recibos deberán estar los dos documentos en el mismo PDF.

# Papelería a adjuntar:

**1. Identificación oficial vigente con firma** (credencial de elector o pasaporte).

**2. Recibo telefónico residencial**, con antigüedad no mayor a tres meses (dos recibos **telefónicos** consecutivos).

### **3. Comprobante de ingresos:**

Asalariados: Recibos de los tres últimos meses.

*No asalariados:* Últimas dos declaraciones anuales y tres últimos estados de cuenta de cheques personal.

En caso de declarar ceros o no contar con las declaraciones, se puede sustituir por los últimos 6 estados de cuenta de una cuenta de cheques o débito personal (con movimientos, no en ceros).

# Papelería a adjuntar:

*Complementar la papelería, en caso de que se tenga alguna o varias de las siguientes situaciones:* 

- Hipoteca Copia del último estado de cuenta
- Tarjeta de crédito Copia de último estado de cuenta.
- Préstamos Copia del último estado de cuenta, o bien marcar el descuento que aparece en el recibo de nómina.
- Pago de renta Copia del último recibo de pago.
- Desempleo Carta de liquidación o finiquito.
- Pensión Copia del último recibo.
- Divorcio Copia de comprobantes de pensión alimenticia.

# Paso a Paso Beca UDEM.

### 1. Ingresar a portal UDEM

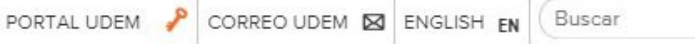

PREPA UDEM CARRERAS POSGRADOS ESTUDIANTES INTERNACIONALES EDUCACIÓN CONTINUA PADRES EXAUDEM SOMOS UDEM ADMISIONES Y BECAS VIDA ESTUDIANTIL PROFESORES CONSULTORÍA E INVESTIGACIÓN EXPERIENCIA INTERNACIONAL

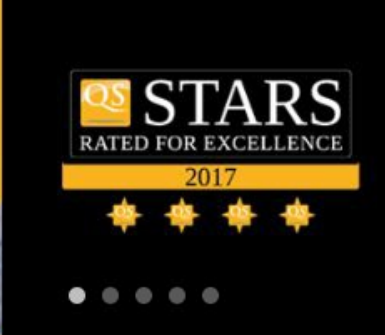

UNIVERSIDAD DE MONTERREY

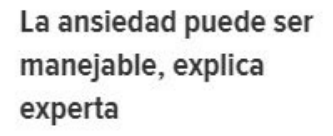

NOTICIAS

23

La doctora Sandra Pimentel, durante su visita a la Universidad de Monterrey para La doctora Sandra Pimentel, durante su visita a la Universidad de Monterrey para impartir una clase de la macetría Paiselação Clípico

#### Comparte experiencias de activismo con refugiados en África

Gabriel Stauring, fundador de iAct, ofreció una plática a jóvenes integrantes de la agrupación estudiantil Generación L de la Universidad de Monterrey, un espacio de aprendizaje basado

#### **EVENTOS**

DIC 5 Oración de Adviento

Lugar: Lobby de Rectoría Hora: 17:00 horas Participa en el RANKING UNIVERSITARIO 2019

¡ENTRA YA!

Solicita información de nuestros programas

Q

### Utilizar usuario y contraseña de portal UDEM.

### 2. Ir a la pestaña de Servicios

| ≁                                                                                                    | 👬 Ir a 🔰 📃 Becal Matrícula Prueba s                                                                                                    | <u>Salir</u> |
|----------------------------------------------------------------------------------------------------|----------------------------------------------------------------------------------------------------|--------------|
| Portal UDEM                                                                                                    |                                                                                                    |              |
| Mi UDEM Biblioteca Servicios Ayuda en línea Cursos                                                                                                    |                                                                                                    |              |
| Mi Portal Servicios                                                                                                    |                                                                                                    |              |
| Email<br>CIAA (Centro de Información y Atención a<br>Alumnos)                                                                                                    | Inscripciones         Exclusivo para alumnos de primer         Ingreso         • Pago de Inscripción         • Pago de preinscripción                                                                                                    |              |
| <ul> <li>Servicios escolares</li> <li>Información personal</li> <li>Programas analíticos</li> <li>Programas analíticos-bachillerato</li> <li>Información de modalidades</li> <li>Examen TOEFL</li> <li>Puntaje del TOEFL</li> </ul> | <ul> <li>Evaluación de becario a formador</li> <li>Conoce el reglamento de Talento Becario</li> <li>Distribución de horas de servicio becario</li> <li>Verifica quién es tu formador</li> <li>Imprime tu formato de Alta de becario y Registro de horas</li> <li>Reporte de becario a formador</li> <li>Solicitud de cambio de formador</li> </ul> |              |
| Servicios financieros<br>• Consulta de adeudos y mensualidades<br>• Ayudas financieras<br>• Comprobante fiscal digital<br>• Actualización de datos fiscales<br>• Comprobante fiscal digital DEABP                                   | Exclusivo para alumnos de<br>reingreso<br>Para inscribirte tienes que seguir<br>estos pasos                                                                                                    |              |

### Dar click en la pestaña de Servicios

### 3. En el bloque Servicios Financieros, Ir a la opción Ayudas Financieras

#### Alumnos)

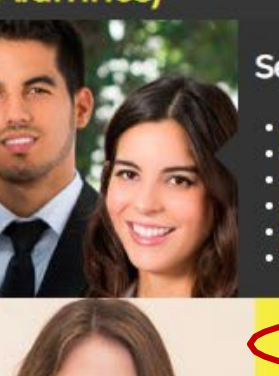

#### Servicios escolares

- Información personal
- Programas analíticos
- Programas analíticos-bachillerato
- Información de modalidades
- Examen TOEFL
- Puntaje del TOEFL

#### Servicios financieros

- Consulta de adeudos y mensualidades
   Ayudas financieras
- Comprobante fiscal digital
- Actualización de datos fiscales
- Comprobante fiscal digital DEABP
- Portal de Pagos
- Comprobación de Seguro de Gastos Médicos
   Mayores

#### CIAA te informa

- Consulta tus avisos
- Futuros graduandos
- Formatos de trámites escolares
- TUI UDEM
- Términos y condiciones de ingreso y permanencia de la Universidad de Monterrey

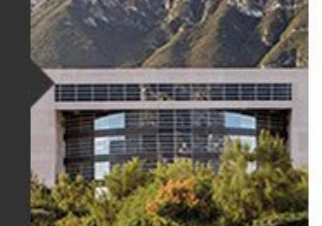

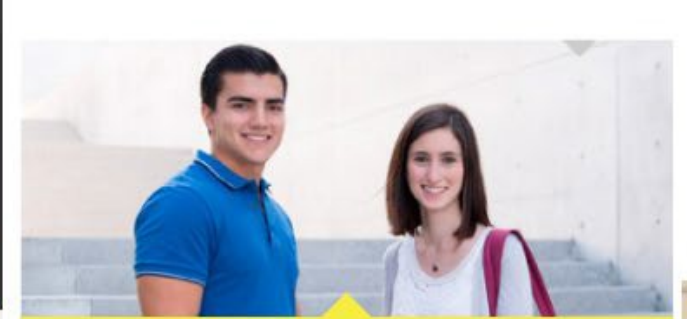

Exclusivo para alumnos de reingreso Para inscribirte tienes que seguir estos pasos

- 1. Consulta tu fecha de registro
- Profesional y Bachillerato

#### 2. Revisa el catálogo

- Profesional
- Posgrado

#### 3. Inscribe tus materias y realiza tu pago

- Inscripción
- 4. Revisa e imprime tu horario

- Evaluación de becario a formador
- Conoce el reglamento de Talento Becario
- Distribución de horas de servicio becario
- Verifica quién es tu formador
- Imprime tu formato de Alta de becario y Registro de horas
- Reporte de becario a formador
- Solicitud de cambio de formador

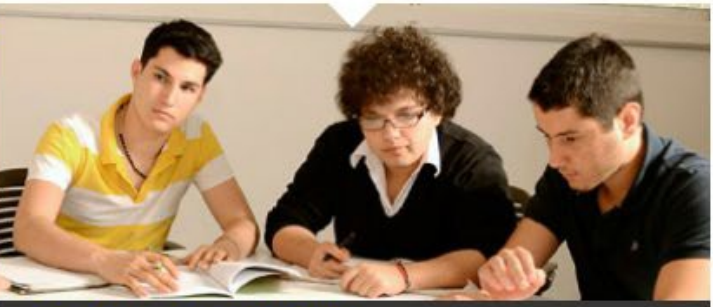

#### **Residencias UDEM**

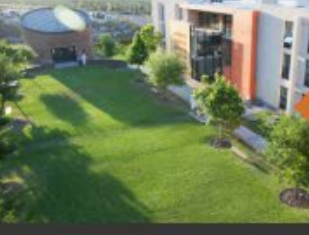

Un lugar cómodo y seguro para vivir.

#### **Convenios UDEM**

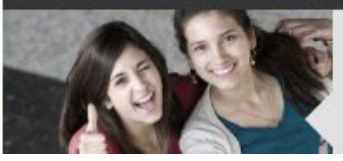

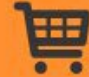

Nos llevará al portal de ayudas financieras en el cual podrás revisar información acerca de la ayuda financiera y ciertos aspectos a tomar en cuenta para prepararte antes de iniciar tu solicitud de ayuda financiera en línea.

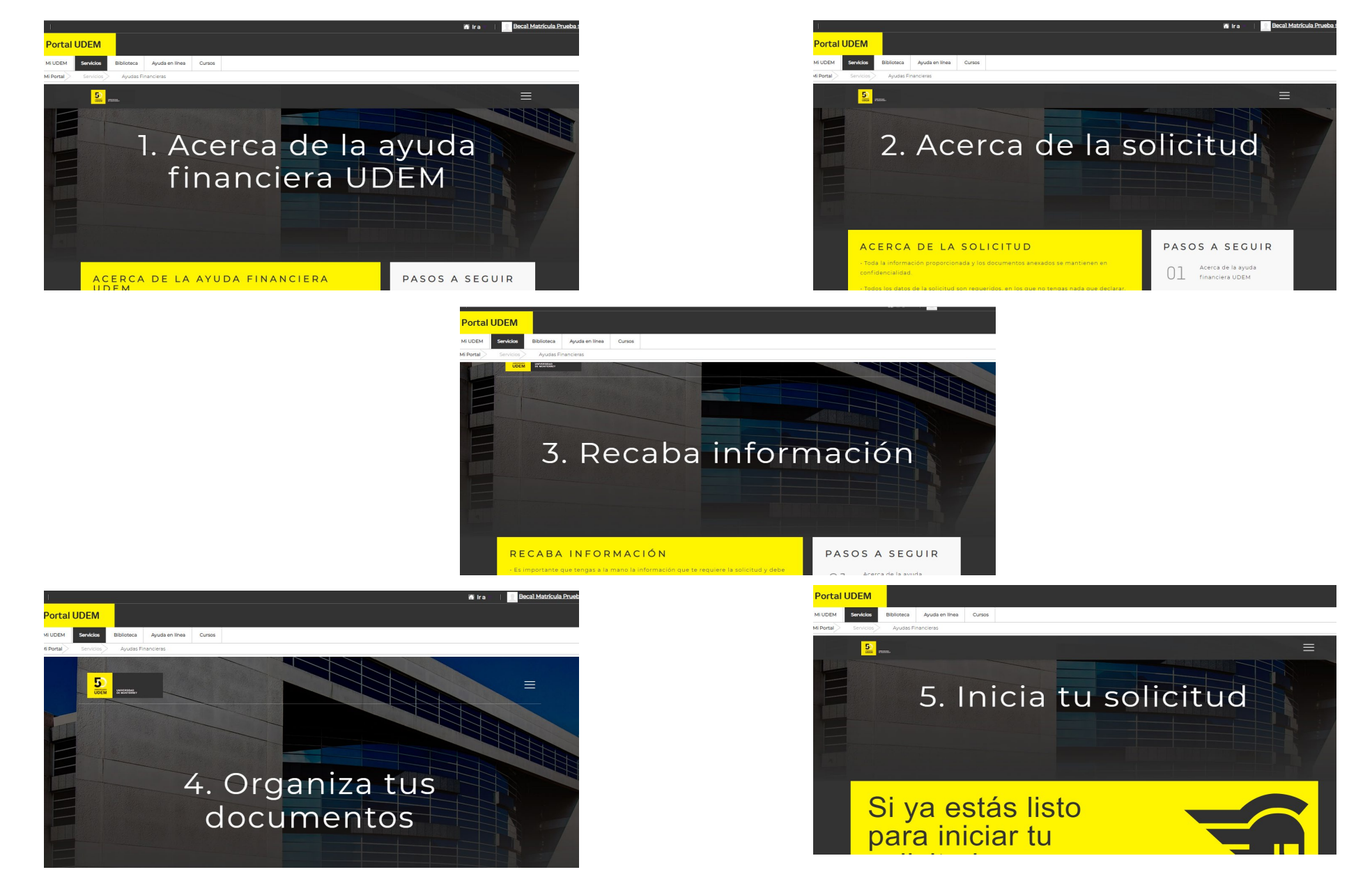

Una vez que hayas leído los 4 puntos del portal de ayudas financieras y te encuentres listo para iniciar tu solicitud, puedes ir a la opción 5 (Inicia tu solicitud) y dar clic en la opción de "Si ya estás listo para iniciar tu solicitud"

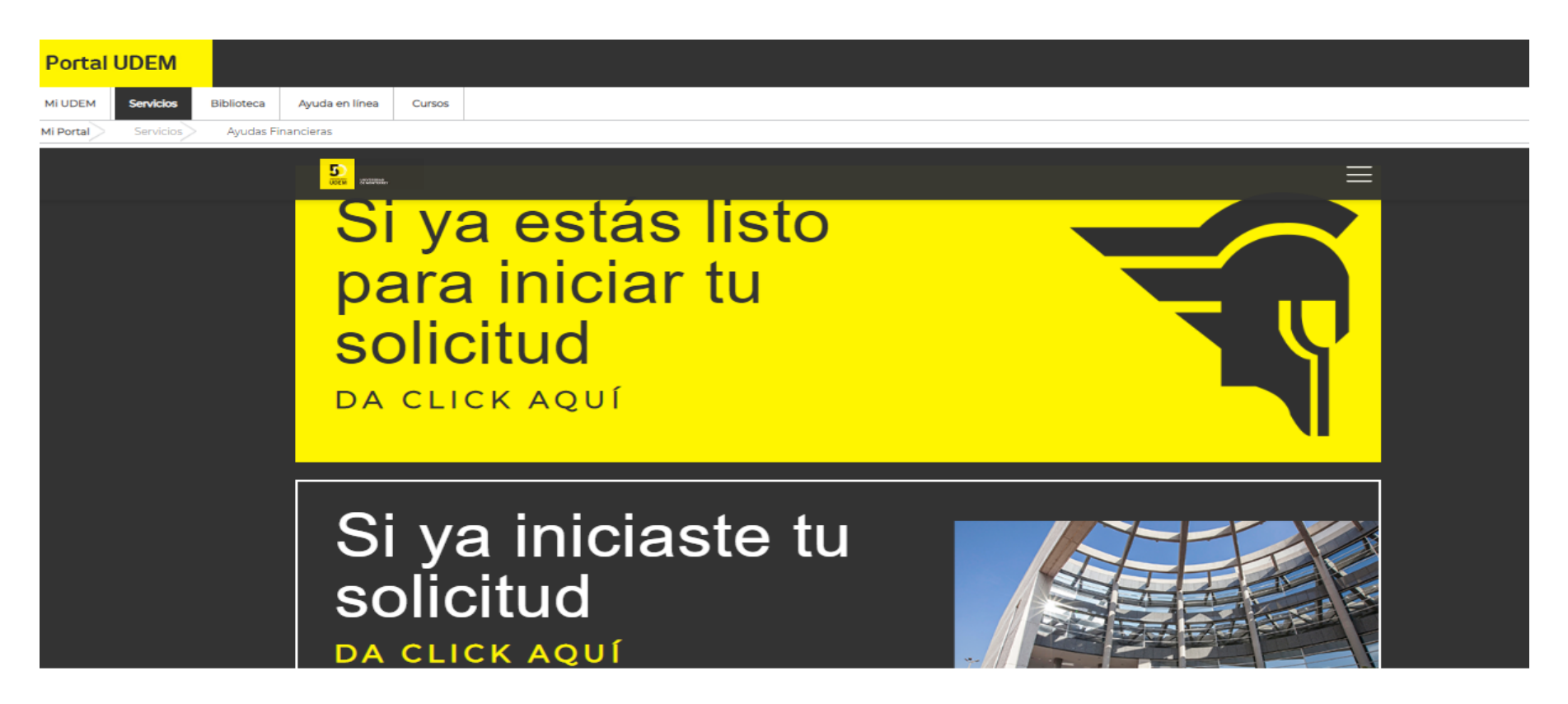

Nota: En caso de que ya hayas iniciado con anterioridad el llenado de tu solicitud pero la dejaste pendiente por conseguir alguna información, deberás ingresar a la opción "Si ya iniciaste tu solicitud".

# 4. Ir a la opción Iniciar una solicitud de ayuda financiera UDEM

#### Ayudas Financieras

Consultar y/o modificar mi solicitud actual Iniciar una solicitud de ayuda financiera UDEM Consultar mi ayuda financiera / Consultar el estatus de mis documentos Consultar y/o cargar documentos adicionales

Skip to top of page RELEASE: 8.0

© 2020 Ellucian Company L.P. and its affiliates.

Cuando no has llenado solicitud, es la primera vez que ingresas a esta opción.

### 4.1 Seleccionar el periodo académico para tusolicitud

#### Selecciona periodo y nivel de estudios

Selecciona el periodo y el nivel de estudios.

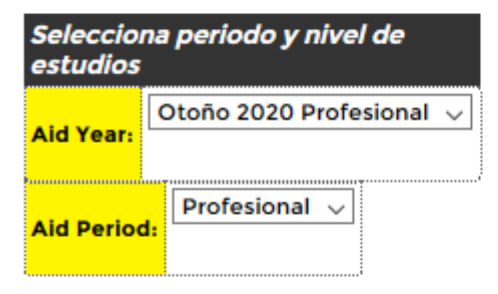

Continue

Skip to top of page RELEASE: 8.11

© 2020 Ellucian Company L.P. and its affiliates.

### 4.2 Seleccionar el tipo de tu solicitud

#### Selecciona una solicitud

👎 Selecciona la solicitud que deseas aplicar.

| Selecciona   | una solicitud                           | olicitud |  |
|--------------|-----------------------------------------|----------|--|
| Application: | Solicitud de Ayuda Financiera Reingreso | ~        |  |

Continue

Skip to top of page RELEASE: 8.11

© 2020 Ellucian Company L.P. and its affiliates.

#### Confirmación de solicitud

👎 Para iniciar el llenado de la solicitud selecciona "continuar", selecciona "cancelar" para interrumpir el llenado de la solicitud.

| Application:          | Solicitud de Ayuda Financiera Reingreso |
|-----------------------|-----------------------------------------|
| Aid Year:             | 2111-Otoño 2020 Profesional             |
| Aid Period:           | PR-Profesional                          |
| Application Deadline: | N/A                                     |

Continue Cancel

Skip to top of page

RELEASE: 8.11

© 2020 Ellucian Company L.P. and its affiliates.

### 4.3 Recorrer las secciones de la solicitud para llenar la infomación

#### Application: BS/

#### Solicitud de Ayuda Financiera Reingreso

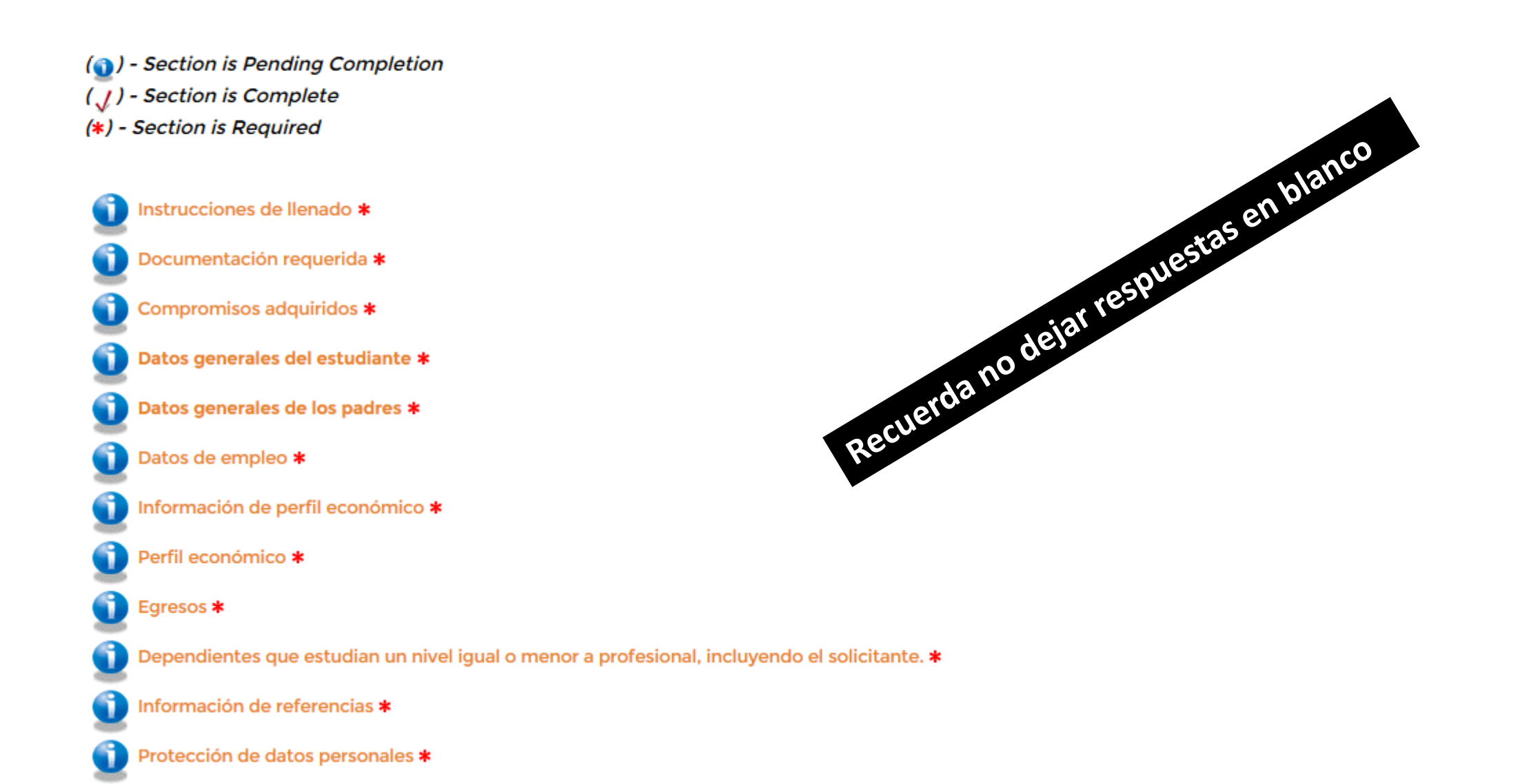

### 4.4 Enviar solicitud

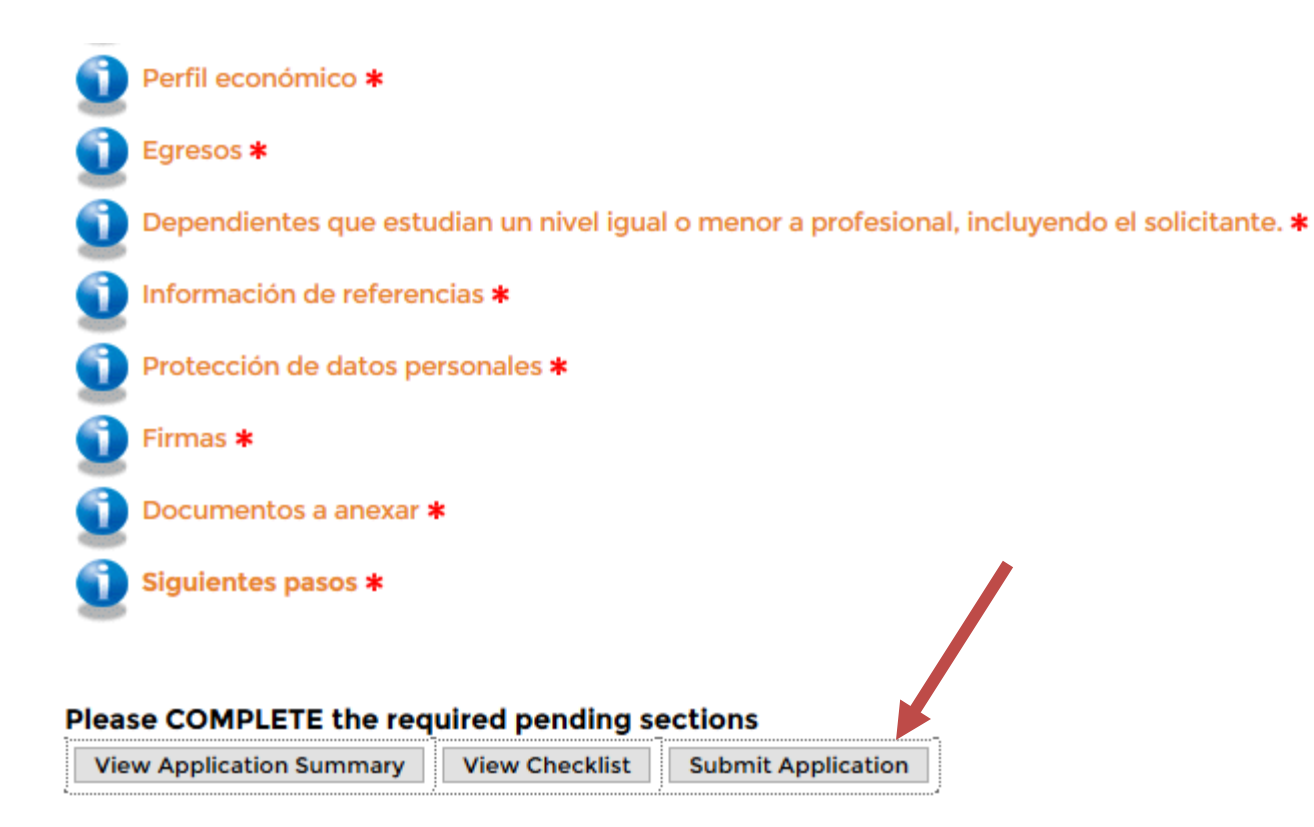

Cuando hayas completado todas las secciones da click en el botón Submit Application

## 5. Ir a la opción consultar y/o modificar mi solicitud actual

#### **Ayudas Financieras**

Consultar y/o modificar mi solicitud actual Iniciar una solicitud de ayuda financiera UDEM Consultar mi ayuda financiera / Consultar el estatus de mis documentos Consultar y/o cargar documentos adicionales

Skip to top of page RELEASE: 8.0

© 2020 Ellucian Company L.P. and its affiliates.

Cuando ya iniciaste el llenado de una solicitud y deseas hacer modificaciones.

## 5.1 Ir a la opción View / Modify

#### Solicitud de ayuda financiera

| Existing Applications       |                |                                                   |            |                      |             |                                        |
|-----------------------------|----------------|---------------------------------------------------|------------|----------------------|-------------|----------------------------------------|
| Aid Year                    | Aid Period     | Application                                       | Status     | Application Deadline |             |                                        |
| 2111-Otoño 2020 Profesional | PR-Profesional | Solicitud de Ayuda Financiera Reingreso           | Incomplete | N/A                  | View/Nodify |                                        |
| 2011-Otoño 2019 Profesional | PR-Profesional | Solicitud de beca UDEM Profesional Primer Ingreso | Submitted  | 22-JUN-2020          | EXPIRED     | Generar documento PDF de la solicitud. |

Skip to top of page

Skip Solicitud de ayuda financiera Links

[Iniciar una nueva solicitud de ayuda financiera]

RELEASE: 8.11

© 2020 Ellucian Company L.P. and its affiliates.

Para hacer modificaciones.

## 5.2 Ir a la opción View / Modify Sections

#### Información de la solicitud

Detalle informativo de la solicitud actual

#### Application Details

| Application:          | Solicitud de Ayuda Financiera Reingreso |
|-----------------------|-----------------------------------------|
| Aid Year:             | 2111-Otoño 2020 Profesional             |
| Aid Period:           | PR-Profesional                          |
| Application Status:   | Incomplete                              |
| Staff Comments:       |                                         |
| Application Deadline: | N/A                                     |

View/Modify Sections View Checklist

t Submit Application

Para modificar cualquiera de las secciones.

### 5.3 Seleccionar la opción que se desea completar o modificar

Solicitud de Ayuda Financiera Reingreso

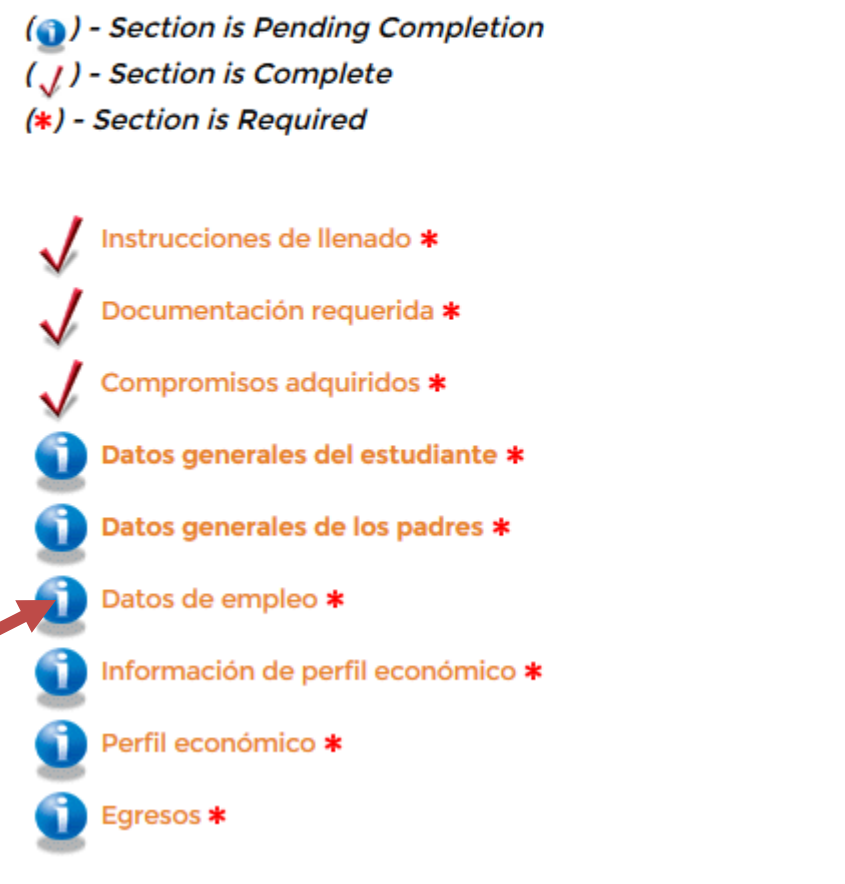

Las secciones palomeadas están completas el resto están incompletas.

## 5.4 Completar o modificar la sección seleccionada

|                                                  | and the second second second second second second second second second second second second second second second |  |
|--------------------------------------------------|----------------------------------------------------------------------------------------------------|--|
| atos de empleo actual<br>1. Nombre de la empresa |                                                                                                    |  |
| 2. Domicilio de la empresa (calle y número)      |                                                                                                    |  |
| 3. Colonia empresa                               |                                                                                                    |  |
| 4. Municipio empresa                             |                                                                                                    |  |
| ▼<br>5. Estado empresa                           |                                                                                                    |  |
| ▼<br>6. Código postal empresa                    |                                                                                                    |  |
| <b>T</b>                                         |                                                                                                    |  |
|                                                  |                                                                                                    |  |
| 7. Teléfono empresa                              |                                                                                                    |  |

De acuerdo a las instrucciones de llenado.

### 6. Carga de documentos

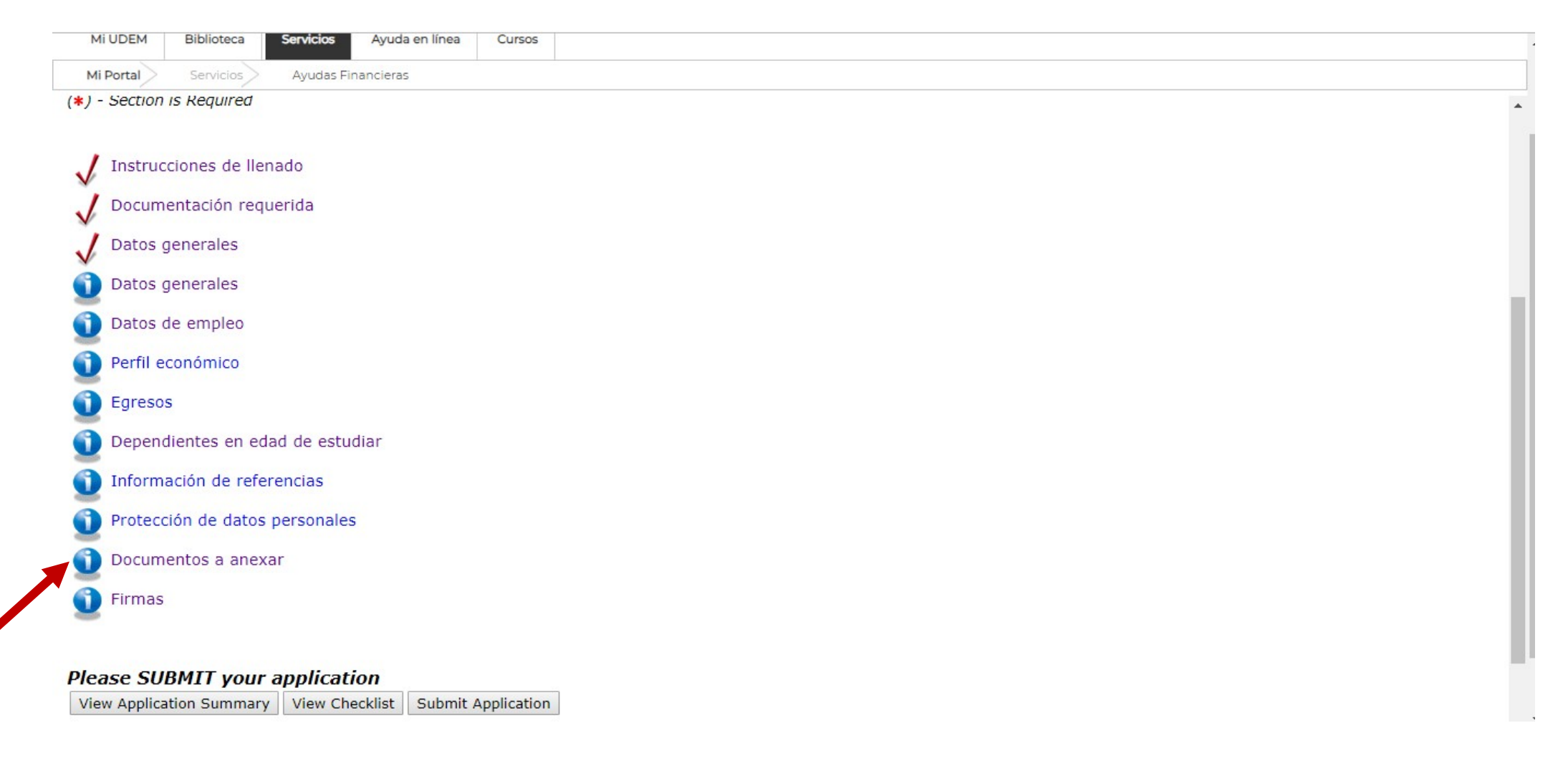

### Seleccionar sección Documentos a anexar.

### 6.2 Seleccionar el documento a cargar

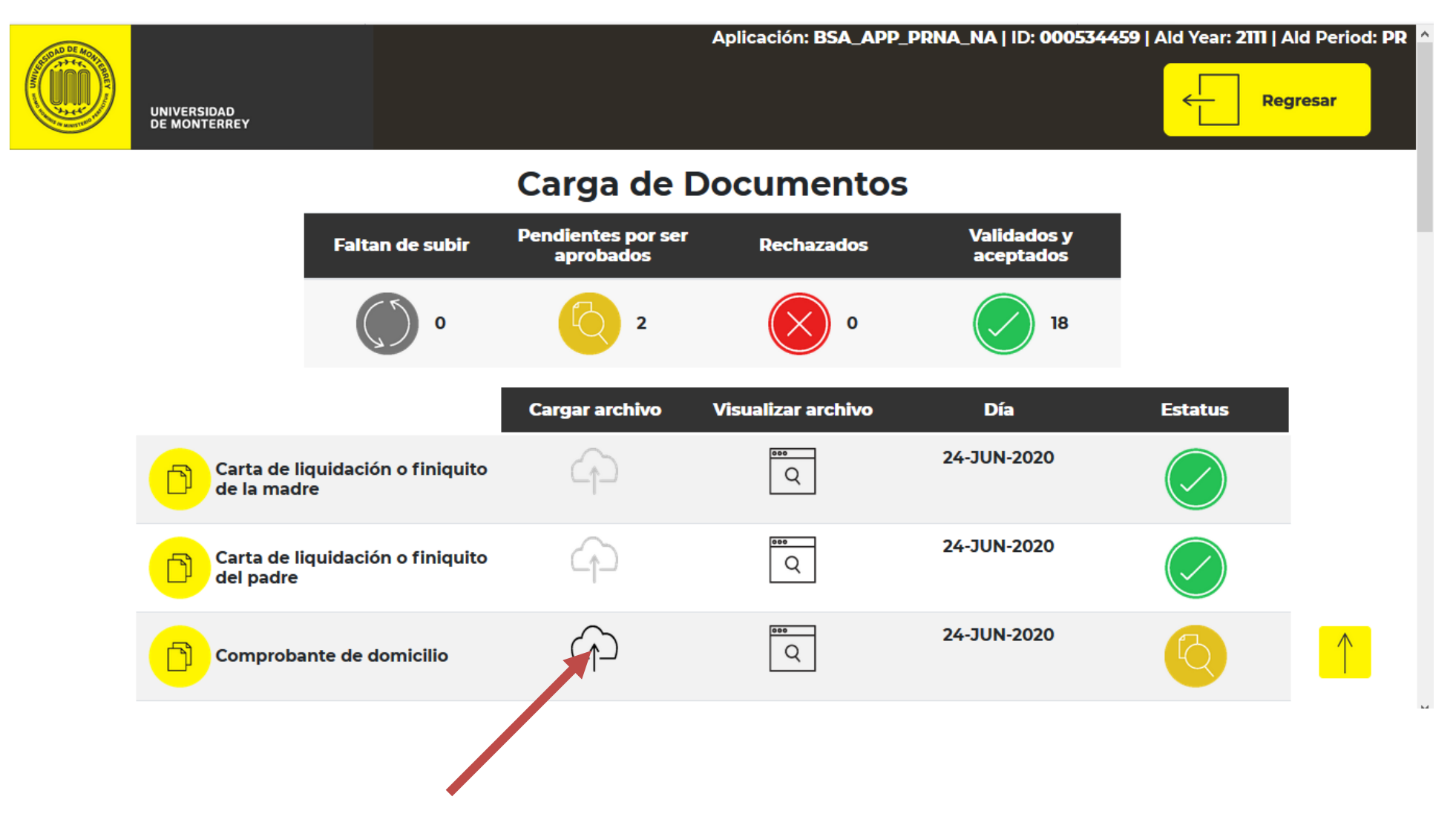

### 6.3 Buscar el documento y cargarlo

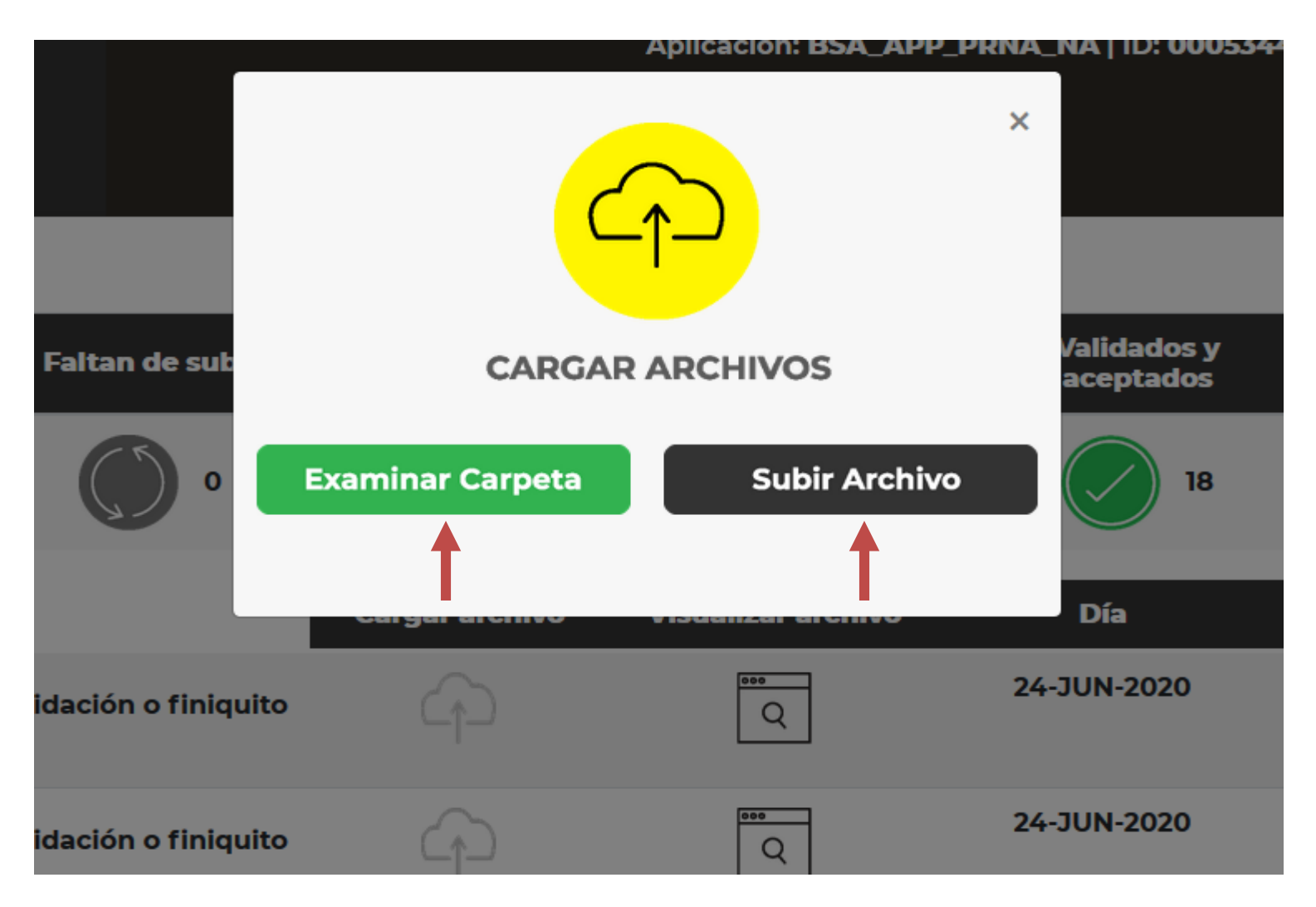

1.- Asegúrate de tenerlo disponible en tu equipo en formato pdf.
 2.- Una vez seleccionado da click en el botón Subir Archivo.

## 6.4 Confirma la carga del archivo

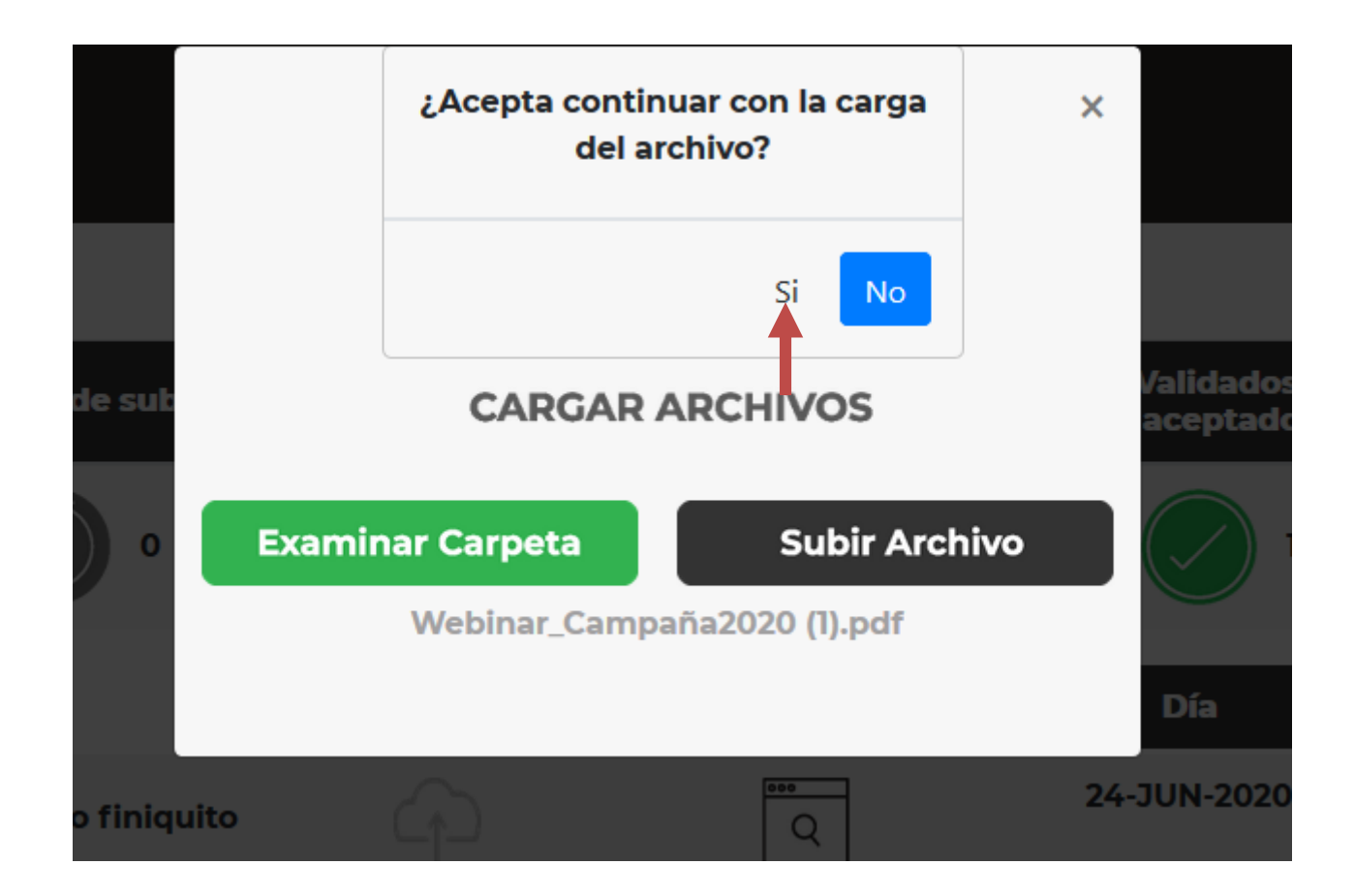

### 6.5 Cargando el documento

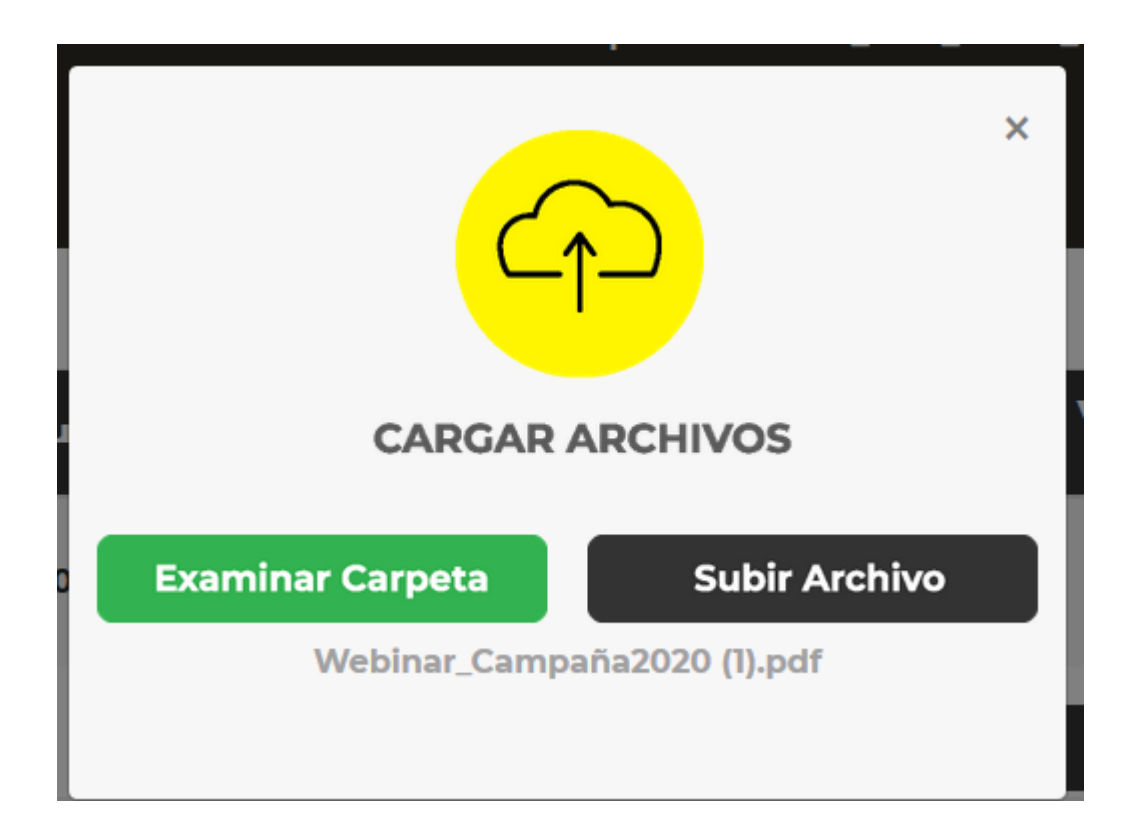

Espera que tu documento sea cargado

## 6.6 Confirmación

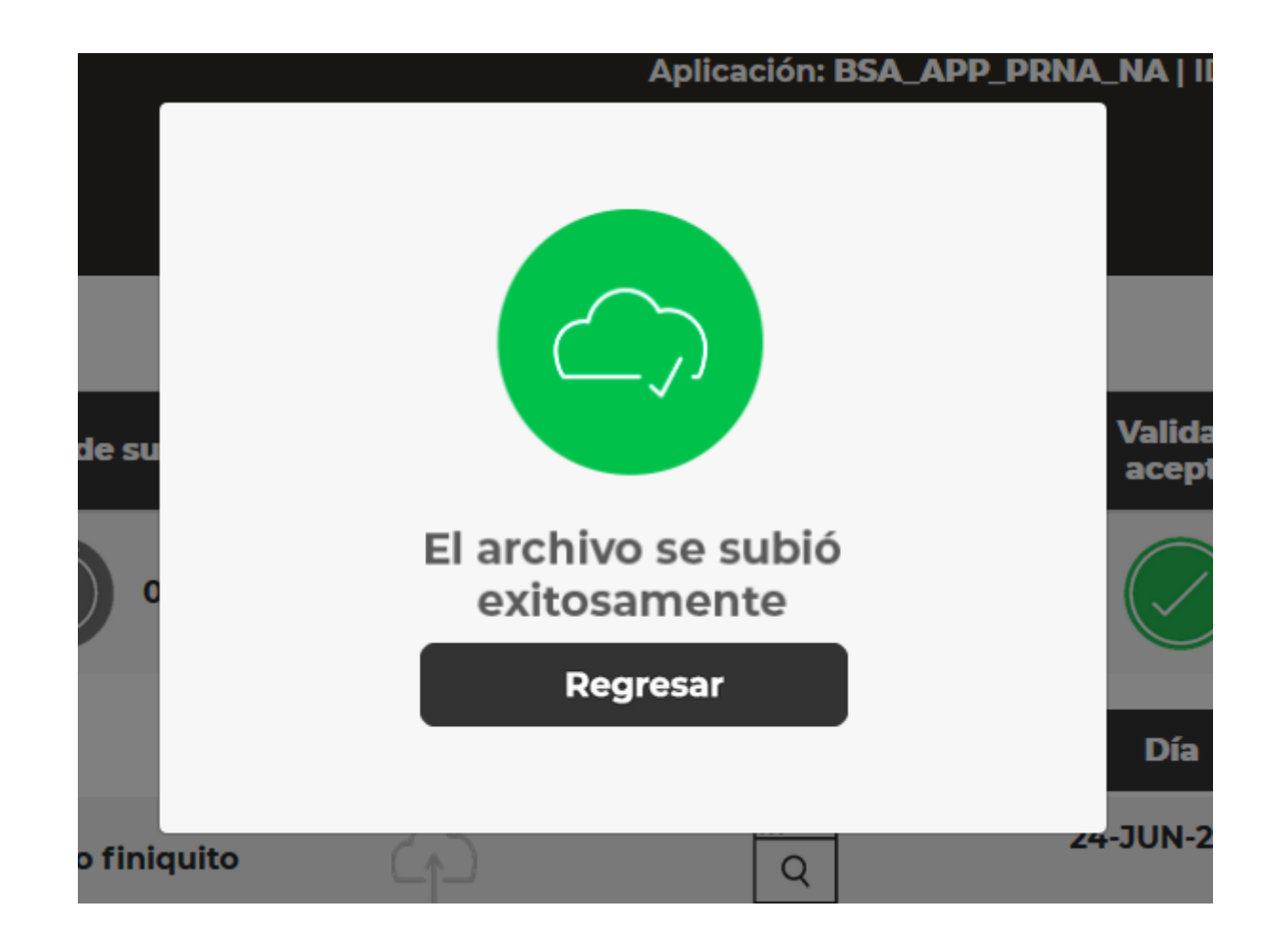

### 6.7 Si tu documento excede el tamaño permitido

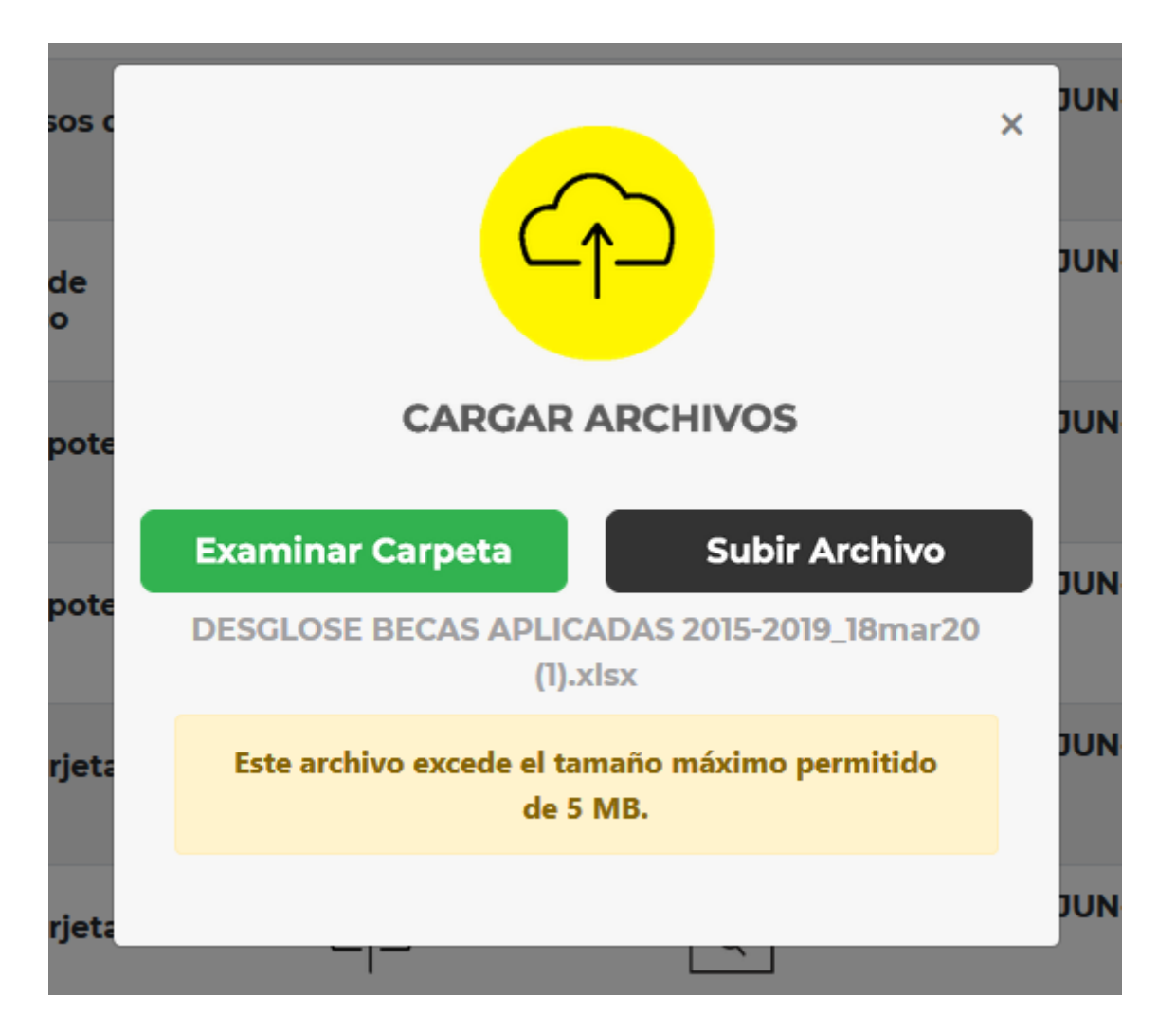

## 6.8 Semáforo de documentos

### Carga de Documentos

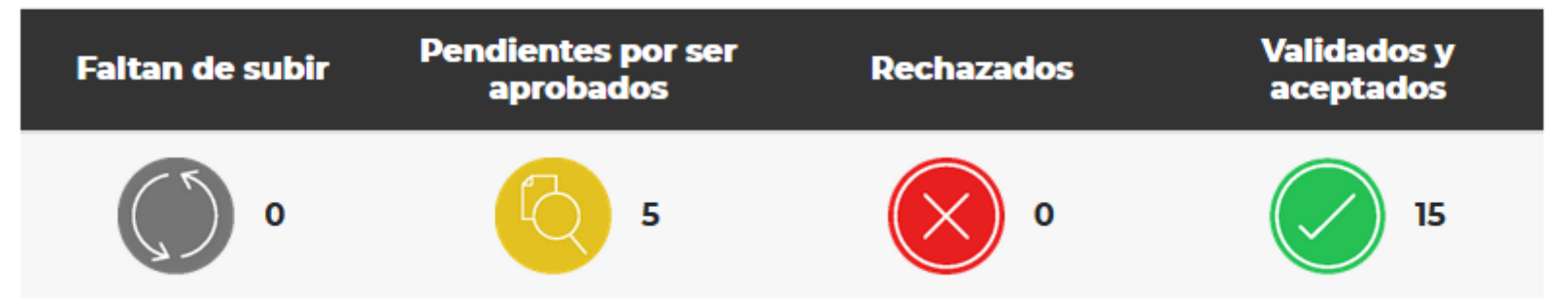

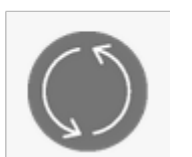

Son los documentos que aun no subes y debes cargar.

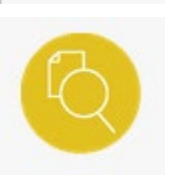

Son los documentos que has cargado exitosamente y están en revisión.

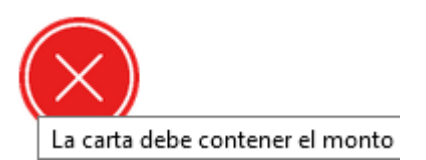

Son los documentos que se revisaron, pero no proveen la información que se requiere. Veras las observaciones que te orientaran para subir otro documento, colocando el apuntador del mouse en el centro de la cruz, en el indicador de estatus del documento rechazado.

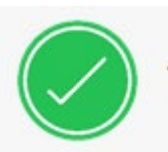

Son los documentos que ya han sido revisados y fueron aprobados.

### 6.9 Como ver el documento cargado.

### Carga de Documentos

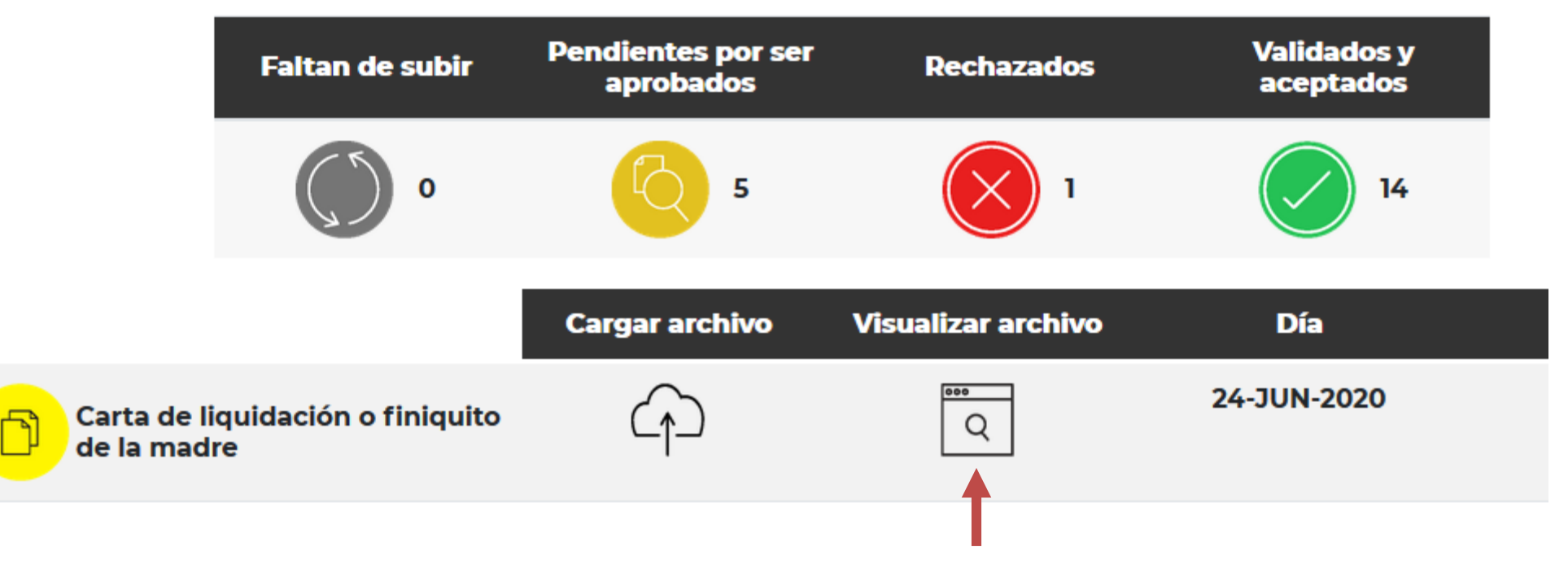

Da click en visualizar archivo.

### 6.9 Como ver el documento cargado.

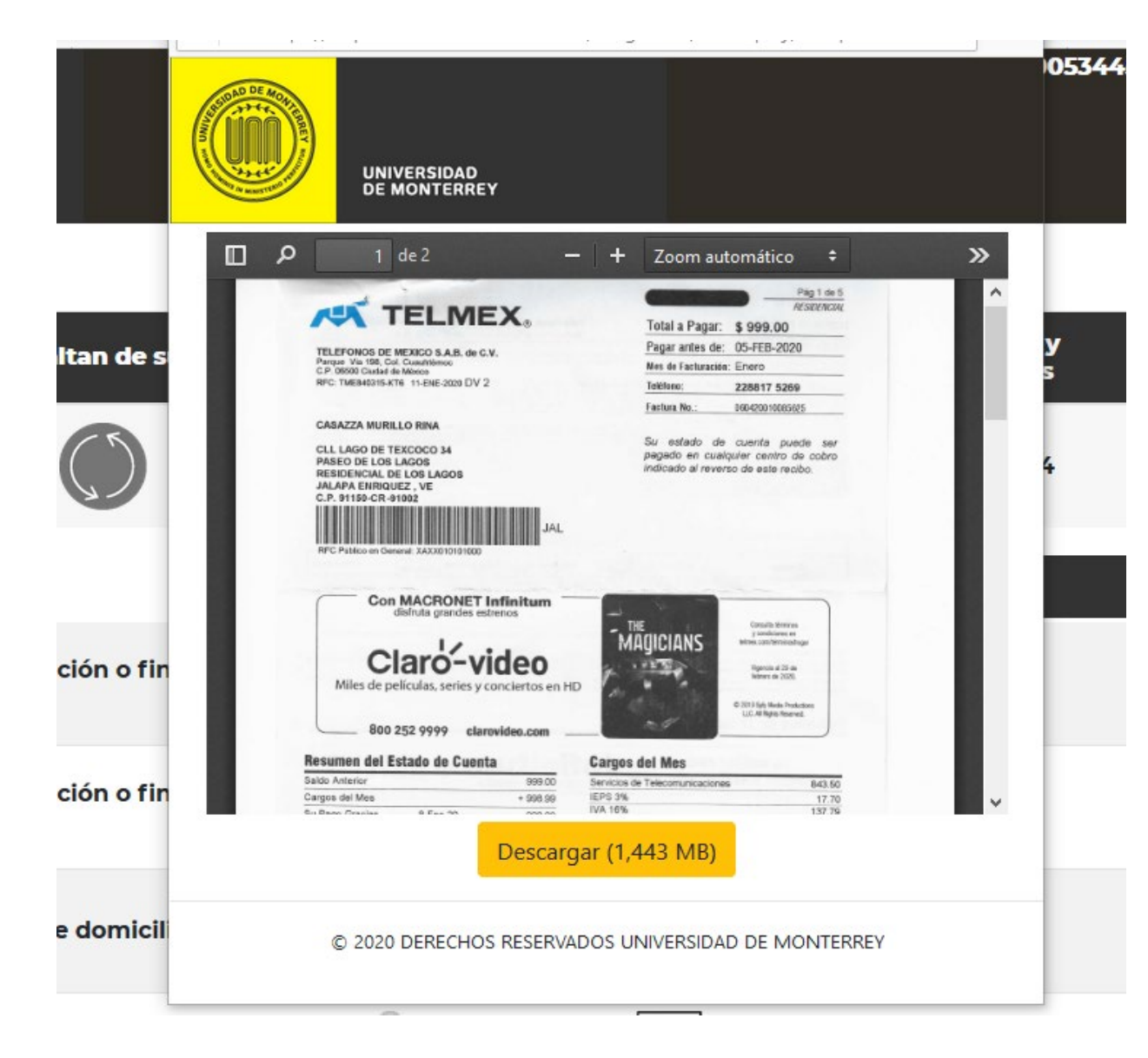

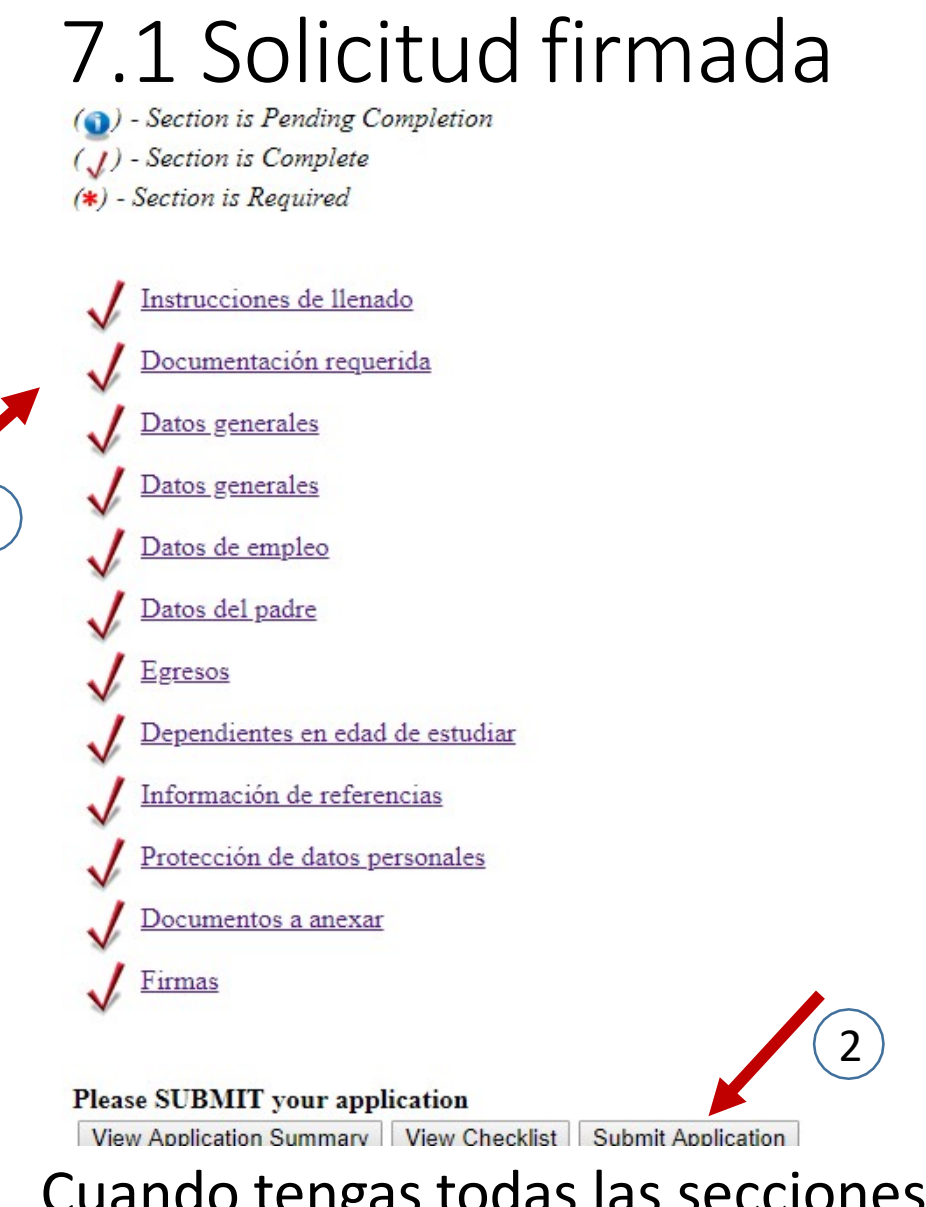

Cuando tengas todas las secciones marcada como completadas (1), haz click en Submit Application (2)

## 7.2 Solicitud firmada

#### Submit Application

SUCCESS: Your changes were applied successfully. Selected application was succesfully submitted.

If you apply changes to your application you will have to submit the application again.

| Application:          | Solicitud de beca UDEM Profesional Primer Ingreso |
|-----------------------|---------------------------------------------------|
| Aid Year:             | 2011-Otoño 2019 Profesional                       |
| Aid Period:           | PR-Profesional                                    |
| Application Status:   | Submitted                                         |
| Staff Comments:       |                                                   |
| Application Deadline: | N/A                                               |
| Generate PDF App      | plication                                         |

#### Application Details

View/Modify Sections View Checklist

El sistema te dará la opción de crear un documento pdf de tu solicitud para que lo imprimas y lo firmes, para cargarlo como "Solicitud firmada" en la sección de documentos a anexar.

## 7.3 Documento de términos y condiciones

Para subir el documento de términos y condiciones de ayudas financieras firmado sigue esta liga:

https://www.udem.edu.mx/sites/default/files/2020-11/Terminos-y-Condiciones-SAF-en-linea.pdf

Debes imprimirlo y firmarlo, para anexarlo a tu solicitud de ayuda financiera.

### 8.1 Solicitud completa y enviada

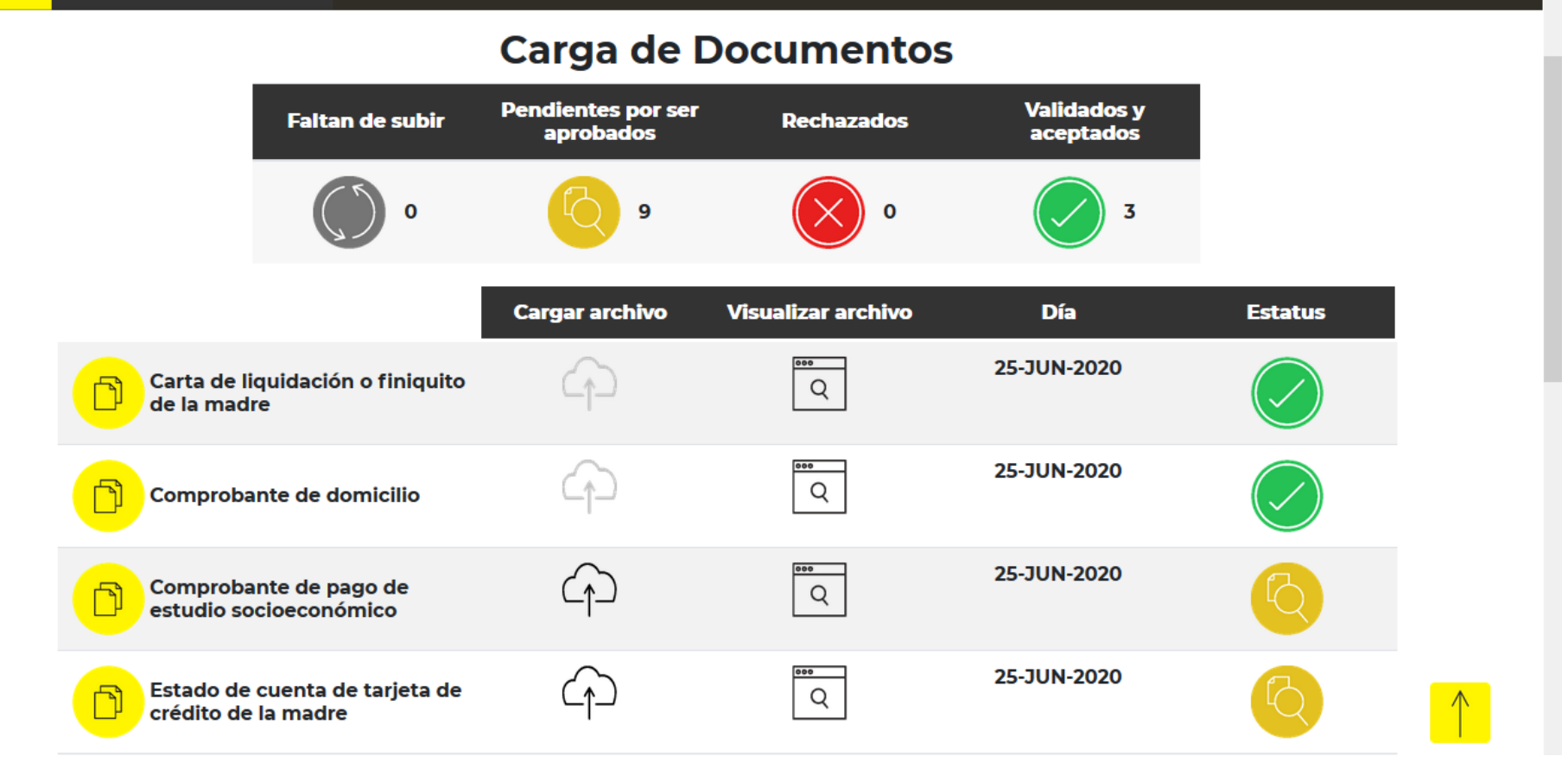

Para revisar el estatus de los documentos que se cargaron, solo debes ingresar nuevamente a la sección de Documentos a Anexar, los estatus cambiaran de acuerdo a la revisión.

### 9.1 Respuesta alumnos de primer ingreso

Una vez evaluada tu solicitud, recibirás tu respuesta a través de tu promotor, quien te indicara los pasos a seguir.

## 9.2 Respuesta alumnos de reingreso

Una vez evaluada tu solicitud, recibirás un correo con las indicaciones a seguir para consultar tu respuesta.

Recuerda que el medio de comunicación oficial es el correo que la UDEM te ha proporcionado y puedes ingresar a través del acceso directo, en el sitio web de UDEM.

| Universidad de Monterrey                   | Exprésate              | Accesos Directos | Únete a nuestra comunidad |
|--------------------------------------------|------------------------|------------------|---------------------------|
| 🕲 Conmutador: +52 (81) 8215-1000           | 🖻 Buzón de sugerencias | Correo UDEM      | f 🔰 💿 🕨                   |
| Admisiones: +52 (81) 8215-1010             | 🖂 Contáctanos          | Portal UDEM      |                           |
| Av. Ignacio Morones Prieto 4500 Pte. 66238 |                        | 📋 Tienda UDEM    |                           |
| 🔟 Ubicación y mapa                         |                        |                  |                           |

AVISO DE PRIVACIDAD POLÍTICAS DE PRIVACIDAD TÉRMINOS

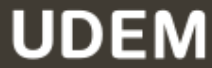